# otiom®

## Installationsvejledning

Opdateret 19/11/2022

#### **Vigtig information!**

Vi udvikler løbende Otiom. Derfor, kan der være nogle få aspekter af Otiom-appen, som er anderledes end dem, der er beskrevet i denne vejledning.

#### Gå til www.otiom.com/install for at se den seneste installationsvejledning.

#### Producent

Producent: Otiom A/S Kontaktoplysninger: Otiom - Rådyret 48 - DK-9530 Støvring For support: Ring til os: (+45) 36961010 - E-mail os: support@otiom.com

For at få den bedste oplevelse skal du huske at oplade Otiom-brikken og have lyd og notifikationer på din telefon slået til. Patienten skal have Otiom med sig, når de bevæger sig, for at kunne blive lokaliseret.

#### Generelle oplysninger

#### CE-erklæring:

Produktet og dets tilhørende tilbehør, som er beskrevet i denne brugsanvisning (IFU), er i overensstemmelse med forordning (EU) 2017/745 af 5. april 2017- som medicinsk udstyr, risikoklasse I. Enhver alvorlig hændelse, der opstår i forbindelse med udstyret, skal indberettes til producenten og den kompetente myndighed i den medlemsstat, hvor brugeren og/eller patienten er etableret. Der er ikke identificeret risici eller uønskede bivirkninger ved at bruge Otiom.

#### Anvendelse

Otiom er beregnet til, men ikke begrænset til, personer, der lider af demens eller andre tilstande, hvor lokaliseringsdata er ønskelige på grund af manglende orienteringsbevidsthed.

Brugere: Plejepersonale, pårørende og person hvor lokaliseringsdata er ønskelig. Patienten: Personer med demens. Omgivelser: Otiom er beregnet til at blive brugt på plejecentre og i hjemmet

Bruges enheden til lokalisering af andre formål eller af uautoriseret person med ondsindet hensigt fraskriver Otiom sig ethvert ansvar.

#### Privatlivspolitik og beskyttelse af personlige oplysninger Se Otioms Privatlivspolitik på hjemmesiden: <u>https://otiom.com/da/privatlivspolitik/</u>

(6

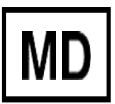

### En hurtig start på brugen af din Otiom.

BEMÆRK! Installation og ibrugtagning skal udføres af en kvalificeret og autoriseret person til brug af systemet og til opsætning af lokaliseringsenheden.

Denne vejledning hjælper dig med at gøre din Otiom Startpakke klar til brug.

Det er vigtigt, at du gennemfører alle trin i vejledningen for at sikre, at din Otiom fungerer korrekt.

Otiom er først klar, når du har modtaget en meddelelse, der fortæller dig, at den er aktiveret og 100 % klar til brug!

#### Tidsbehov

10 minutter til installation (denne vejledning). Op til 30 minutter til aktivering.

### Otioms Startpakken indeholder

Din Otiom Startpakke indeholder en Otiom brik, en sikkerhedshalssnor, en klips, en trådløs oplader og en hjemmebase.

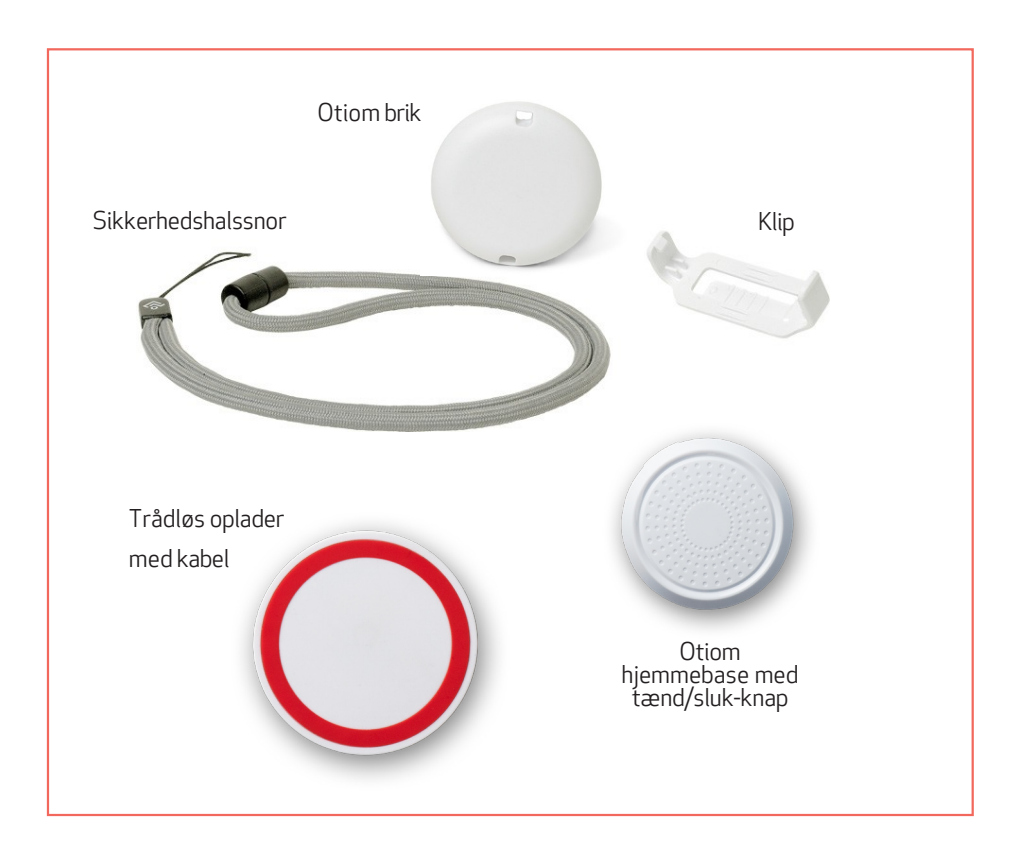

#### Tekniske data

|                  | Vægt | Height | Højde | Materiale   | Forventet levetid |
|------------------|------|--------|-------|-------------|-------------------|
| Otiom brik       | 28 g | 16 mm  | 55 mm | ABS (plast) | 3 år              |
| Otiom hjemmebase | 24 g | 15 mm  | 48 mm | ABS (plast) | 3 år              |
| Trådløs oplader  | 34 g | 10 mm  | 70 mm | ABS (plast) | 3 år              |

### Du skal have

- En smartphone eller tablet med iOS eller Android. Du kan anvende Otiomappen på de fleste nyere Apple iPhone (minimum iPhone 6) eller Android smarttelefoner (minimum version 8).

- En ekstern strømforsyning. Du kan f.eks. bruge opladeren til din mobiltelefon eller USB-porten i din computer.

### Før du starter

Sørg for, at du har slået Bluetooth-forbindelsen til og har internetadgang på din smartphone eller tablet.

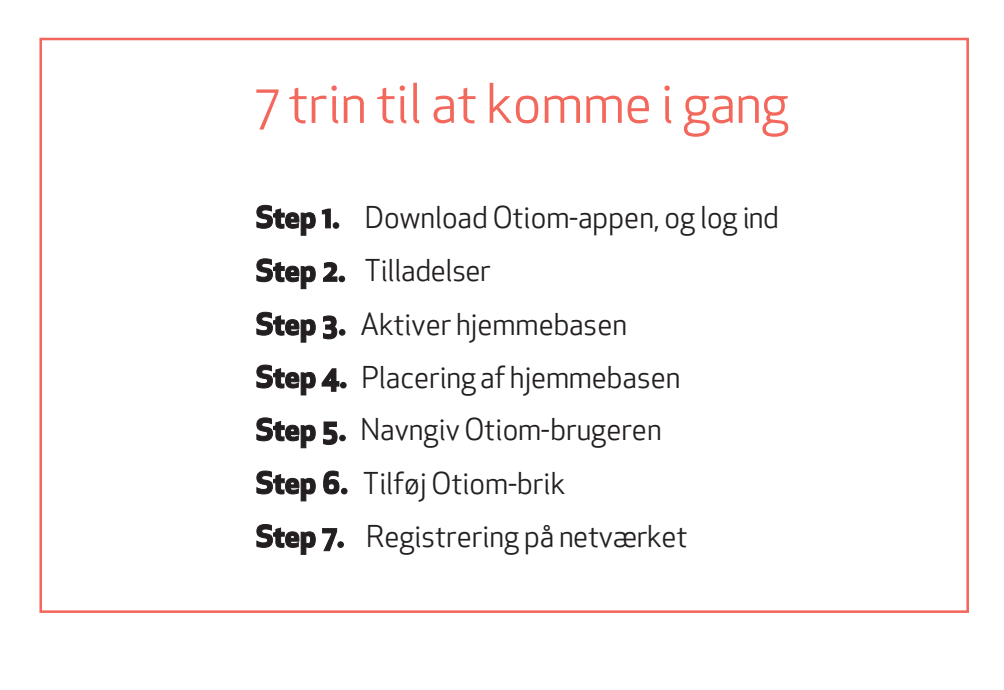

### 1: Hent Otiom-appen, og log ind

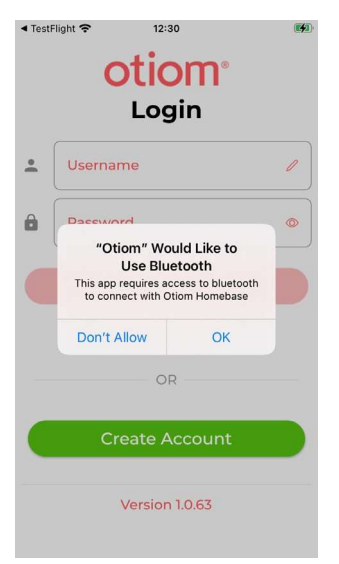

- 1. Gå til App Store eller Google Play, og download Otiom-appen.
- 2. Åbn Otiom-appen på din smartphone
- 3. For første gang du logger ind skal du oprette en konto. Klik på "Opret konto".

### Opret konto

| ◀ TestFl     | ight 充 12:31                               |            |
|--------------|--------------------------------------------|------------|
| ~            | Create new accou                           | int        |
| 2/           |                                            |            |
| To ci<br>Ema | reate a new account er<br>il and Password. | nter Name, |
| Use          | Otiom in                                   |            |
|              | (GB) -                                     |            |
| Nam          | 1e:                                        |            |
| <u>.</u>     | Name                                       | $\oslash$  |
| User         | rname:                                     |            |
| •            | name@email.com                             | $\odot$    |
| Cho          | ose password                               |            |
| Ê            |                                            |            |
|              |                                            | © ©        |
|              | Password matches                           |            |
|              | Create Accou                               | nt         |

- 1. Vælg det land, hvor du vil installere og bruge Otiom brikken.
- 2. Indtast navnet på administratoren.
- 3. Indtast e-mailen til administratoren. Dette vil være dit brugernavn til appen.
- Begynd at indtaste en adgangskode, og der vises et felt til bekræftelse af adgangskode.
- 5. Når alle felter er indtastet, vises knappen "Opret konto".
- 6. Klik på "Opret konto".
- 7. Kontoen er nu klar, og du vil automatisk blive logget ind.

### Velkomstbesked

| III TDC 🗢                                 | 09.12                                | 100 % 🔳    | 1. |
|-------------------------------------------|--------------------------------------|------------|----|
|                                           | Setup                                |            | 2  |
| Welcome                                   | to Otiom.                            |            | ∠. |
| Before you c<br>need to conf              | an begin using O<br>igure it.        | tiom, we   |    |
| It is importar<br>guide step-b            | nt that you follow<br>y-step.        | this setup |    |
| You will no<br>↑1. Otiom-s<br>↓2. A USB p | eed:<br>tarter kit.<br>oower supply. |            |    |
| Ρ                                         | ress Start to begi                   | n.         |    |
| Log Out                                   | 0% Done                              | Start      |    |

- 1. Læs velkomstsiden i appen.
  - Klik på start, når du er klar til at konfigurere appen.

#### 2: Tilladelser

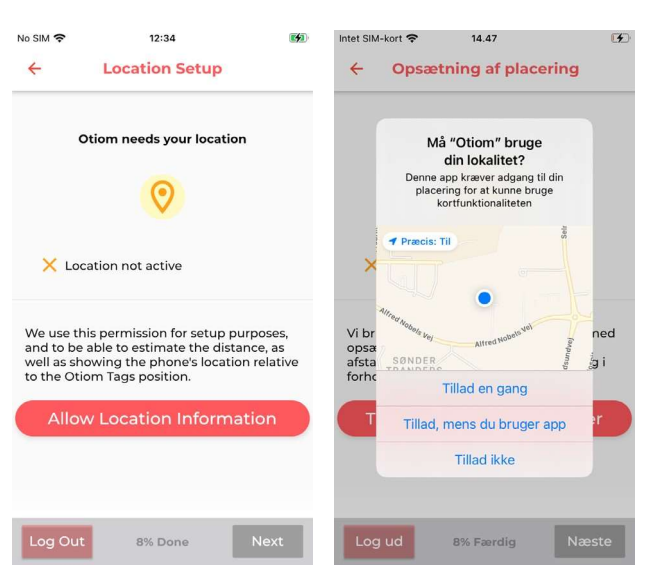

 Godkend, at Otiom må bruge din placering.
Tryk på næste, når lokaliseringsdata er godkendt.

Du kan ikke bruge Otiom-appen uden at tillade dette.

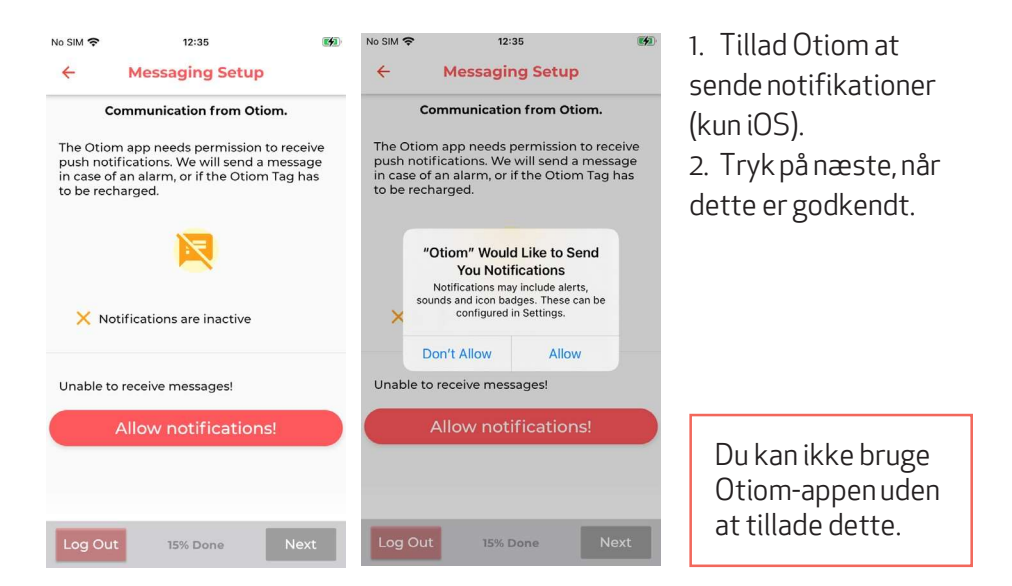

#### 3: Aktivér hjemmebasen

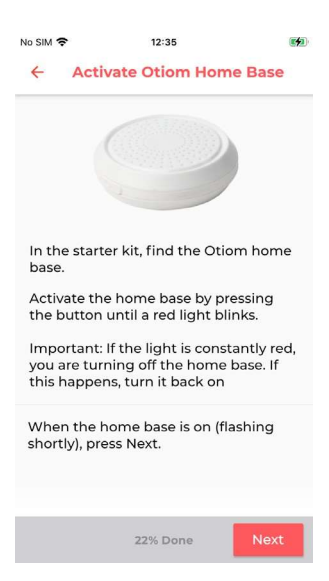

- På siden af hjemmebasen finder du en tænd/sluk-knap. Hold knappen nede i ca. 3 sekunder.
- 2. Et rødt lys vil blinke hurtigt.
- 3. Når hjemmebasen har blinket, skal du klikke på Næste.

Bemærk: Hvis hjemmebasen lyser rødt i en længere periode, er du ved at lukke den ned. Du skal blot trykke på knappen igen for at tænde den igen.

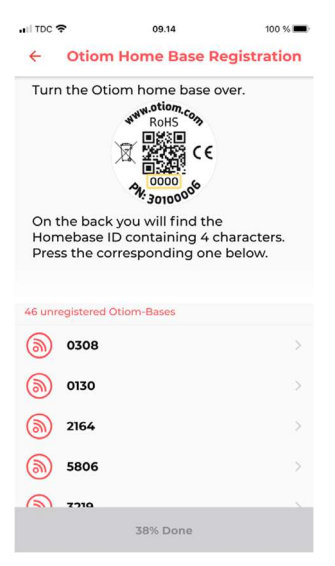

- 1. På bagsiden af bunden kan du finde et nummer.
- 2. Find det nummer på listen, der passer til din base.
- 3. Tryk på nummeret.

### 4: Placer hjemmebasen

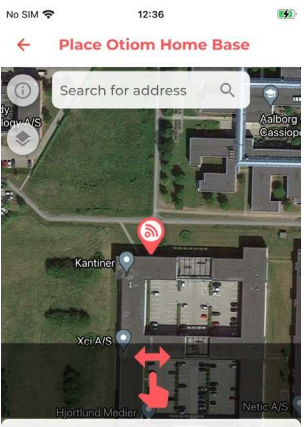

Place the icon on the map so that it approx. matches the Otiom user's home. When finished, press Next.

36% Done

#### ← Place Otiom Home Base

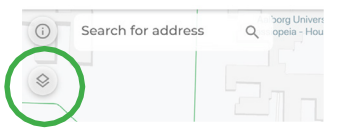

INFO: Hvis du klikker på ikonet i øverste venstre hjørne, kan du ændre den måde, kortet vises på.

- Hvis den viste placering for hjemmebasen er forkert, kan du nu ændre den. Dette gøres ved at skrive adressen i det hvide felt.
- 2. Brug en finger til at flytte kortet. Brug to fingre til at zoome.
- 3. Når ikonet er placeret rigtigt, skal du klikke på Næste.

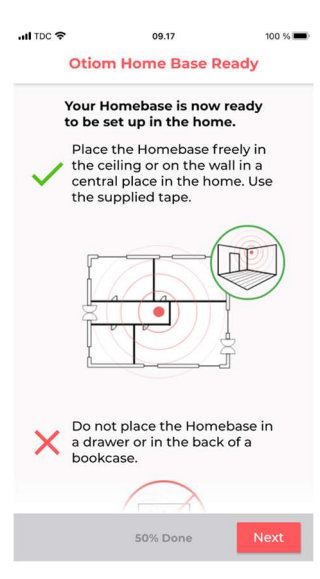

INFO: Hjemmebasen skal placeres centralt i dit hjem.

- 1. Din Otiom hjemmebase er nu klar.
- 2. Klik på Næste.

### 5: Navngiv Otiom-brugeren

| HI TDC 🗢           | 09.18                                    | 100 % 🔳      |  |  |
|--------------------|------------------------------------------|--------------|--|--|
| Specify Otiom-User |                                          |              |  |  |
| Nme the            | Otiom user that will be o                | carrying the |  |  |
| Type ni<br>leg. Ap | 99<br>ckname here<br>partment 11 or Emma |              |  |  |
|                    |                                          |              |  |  |
|                    |                                          |              |  |  |
|                    |                                          | _            |  |  |
|                    | 57% Done                                 | Next         |  |  |

- 1. Indtast navnet på den person, der skal bære Otiom brikken til daglig.
- 2. Klik på Næste

Bemærk: Du har mulighed for at ændre navnet senere, hvis det er nødvendigt.

### 6: Tilføj Otiom brik.

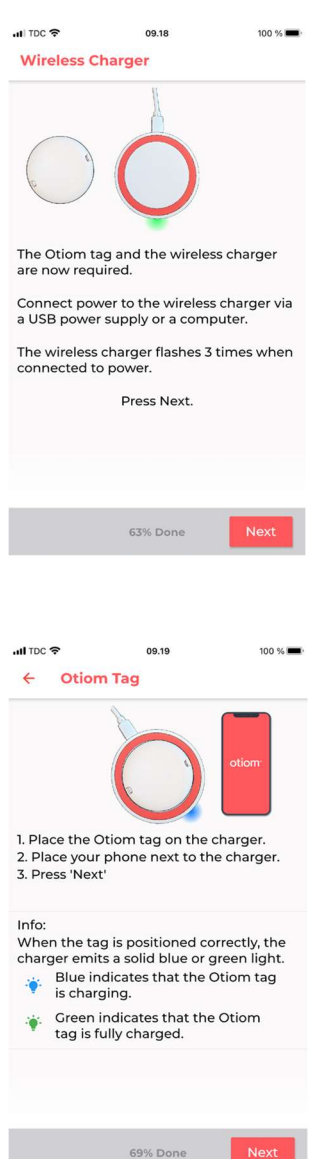

INFO: Nu skal du tilføje dit Otiom brik. For at gøre dette skal du bruge:

- 1. Den trådløse oplader.
- 2. Kablet.
- 3. Din egen strømforsyning.
- 1. Tilslut strøm til den trådløse oplader.
- 2. Når opladeren blinker hurtigt tre gange, skal du trykke på Næste.

- 1. Når opladeren har strøm, skal du placere Otiom brikken centralt på opladeren.
- 2. Når opladeren udsender et fast lys, skal du trykke på Næste.

Bemærk: Hvis Otiom brikken er vendt forkert eller ikke er placeret midt på opladeren, vil lyset ikke lyse. Hvis dette er tilfældet, skal du vende Otiom brikken om og placere den på opladeren igen.

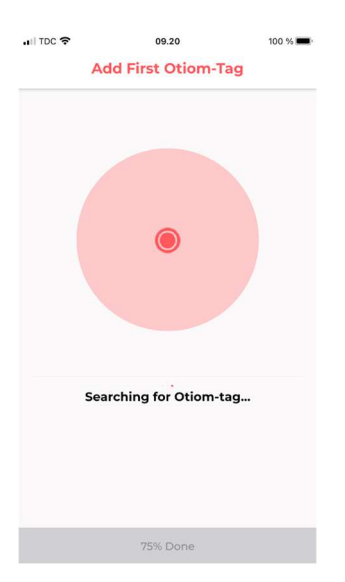

Appen søger nu efter Otiom brikken.

Bemærk: Hvis appen viser en fejl, skal du:

- Sørg for, at der ikke er nogen Otiom brikker på opladere i nærheden.
- 2. Kontroller, at Otiom brikken er korrekt placeret på opladeren.

Hvis ovenstående ikke virker, skal du lukke appen og prøve igen.

### 7: Registrering på netværket

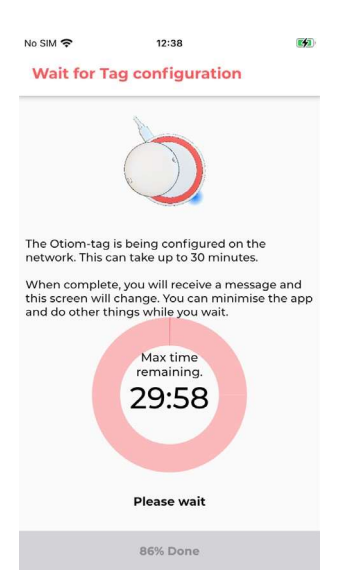

- Din Otiom brik er nu tilføjet til appen, og den er i gang med at oprette forbindelse til netværket.
- 2. Du vil modtage en notifikation, der beder dig tage brikken med udenfor, så brikken kan opdatere lokationsdataene.
- 3. Denne skærm forsvinder automatisk, når brikken er tilsluttet netværket.

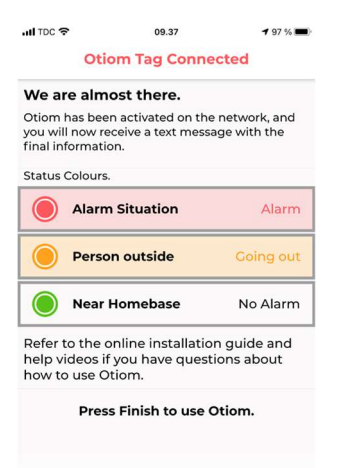

| 100% Done | Finish |
|-----------|--------|
|           |        |

- Når brikken har opdateret lokaliseringsdataene, vises denne skærm med oplysninger.
- 2. Du vil også modtage en anden meddelelse. Denne vil informere dig om, at Otiom er klar til brug.
- 3. Tryk på Afslut.

#### Otiom er først funktionsdygtigt, når du har modtaget de to notifikationer!

Hvis du modtager en Otiom-alarm mellem de to meddelelser, skal du bare ignorere den.

### Vedligeholdelse

Denne vejledning vedrører rengøring og desinficering af Otiom udstyret.

For at undgå smitte i forbindelse med brug af Otiom i hverdagen, skal en korrekt genbehandlingsproces sikres i alle led af processen. Rengør og desinficer Otiom, minimum hver gang Otiom skifter bruger, men gerne oftere. Det anbefales at Otiom brik som minimum aftørres eller desinficeres inden den lægges på en oplader.

Otiom brikken aftørres med vand og en let sæbeopløsning (eller sæbeklud) og desinficeres desuden med spritholdigt middel (f.eks. Ethanol 70 – 85 %). Advarsel: bruge aldrig skrappe, aggressive eller ætsende rengøringsmidler eller værktøjer til at rengøre Otiom brikken. Disse kan beskadige enhederne.

Rengør Otiom hjemmebase og den trådløse Otiom oplader med en blød fugtig klud eller en blød børste. Ved genstridigt snavs, benyt en let fugtig sæbeklud. Ønskes desinficering af hjemmebase og den trådløse Otiom oplader, brug da kommercielt tilgængelige desinfektionsklude.

Sørg for, at ingen elektriske åbninger og kontakter kommer i kontakt med fugt under rengøringen.

Ved bortskaffelse: Vær opmærksom på, at Otiom udstyret skal bortskaffes separat som elektronisk udstyr.

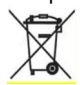

l vejledningen: "Personlige indstillinger" kan du læse, hvordan appen fungerer, og hvordan du ændrer sikkerhedsniveauerne og tilføjer flere hjælpere.

Du kan finde disse instruktioner på: www.otiom.com/install

Tillykke. Otiom er nu aktiveret og klar til brug.